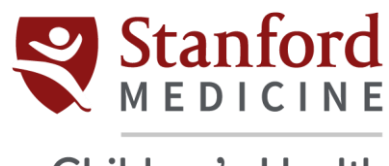

## Children's Health

## **Citrix Installation for Android**

- 1. Go to Play Store in your Android App.
- 2. Search for Workspace App Citrix. Click Install.

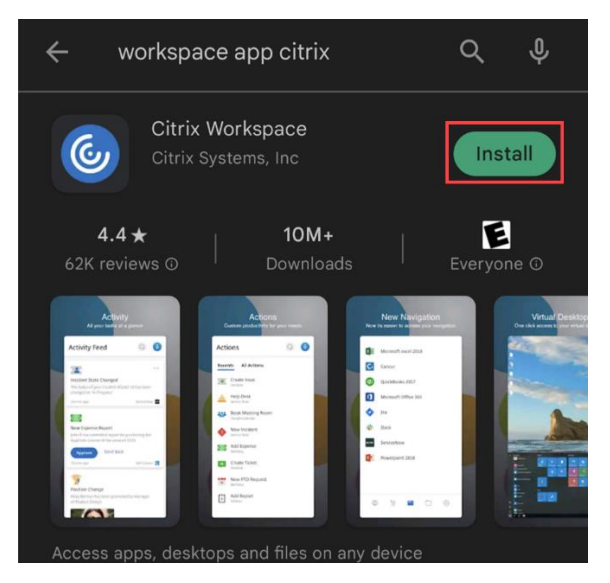

3. Once the download is complete, click Open.

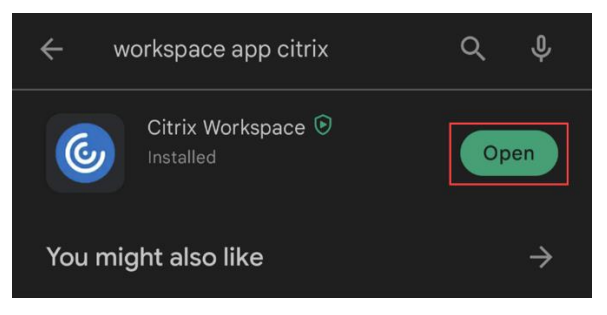

4. Click the button next to Allow access to manage all files. Click the arrow at the top left.

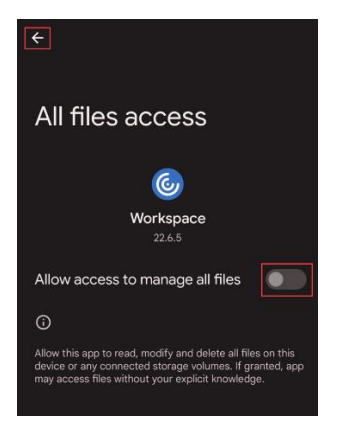

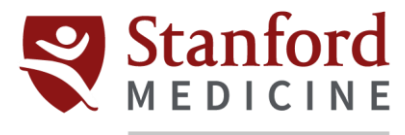

## Children's Health

5. Select **Allow** when prompted to make and manage phone calls.

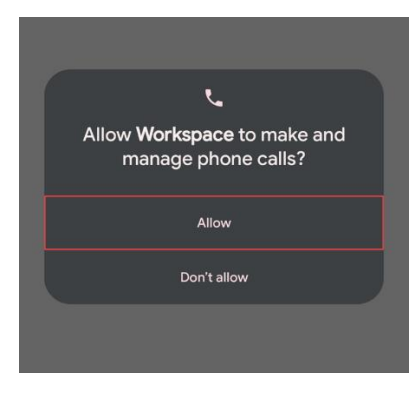

6. Select **Allow** when prompted to access photos and media.

| Ē                                                                       |  |
|-------------------------------------------------------------------------|--|
| Allow <b>Workspace</b> to access<br>photos and media on your<br>device? |  |
| Allow                                                                   |  |
| Don't allow                                                             |  |
|                                                                         |  |

- 7. In the text box, type *https://go.stanfordchildrens.org* 
  - a. Leave the Add account type as Web Interface option as it is.
  - b. Click Continue.

| × Welcome :                                                      |  |  |  |  |  |
|------------------------------------------------------------------|--|--|--|--|--|
| To get started, enter your company email address or Store<br>URL |  |  |  |  |  |
| https://go.stanfordchildrens.org                                 |  |  |  |  |  |
| Add account type as Web Interface                                |  |  |  |  |  |
| Continue                                                         |  |  |  |  |  |
| Request demo access                                              |  |  |  |  |  |

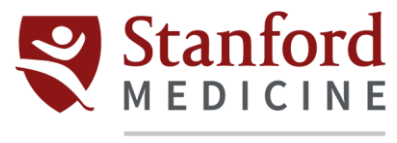

## Children's Health

8. Enter your credentials. Click Sign in.

| ÷ | Sign in                 |
|---|-------------------------|
|   | Enter your credentials  |
|   | User name<br>pananthraj |
|   | Password                |
|   | SIGN IN                 |
|   |                         |

- 9. Once prompted for Duo Authentication, do so using your preferred method.
- 10. The Homepage will show all the applications available on the portal. Applications with the  $\uparrow$  icon are your Favorites.

| ≡ Home                    | <del></del>                       | ۹            |
|---------------------------|-----------------------------------|--------------|
|                           | D                                 | (j)          |
| ARTERYS_Validatio         | on Baby Sentry                    |              |
| 8                         |                                   | Û            |
| Enterprise View -<br>Main | Enterprise Vie<br>Sunnyvale_Vaild | w -<br>ation |
| (<br>Epic                 | D                                 | (j           |
| Epic Hyperspace           | Epic Read-On                      | ly           |
| <b>`</b>                  |                                   | (i)          |
| HUGS Mobile View          | w Live Capture-T                  | est          |